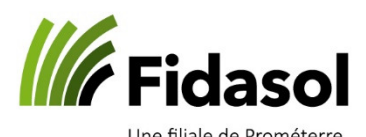

## Cash 2.0 : aide-mémoire pour l'envoi de paiements sans clé bancaire

Lorsqu'aucune clé bancaire n'est saisie dans le programme *Cash 2.0* ou si un problème suspend temporairement l'envoi automatique des paiements, ces derniers doivent être transférés manuellement à l'institut financier. Cet aide-mémoire indique comment faire cette procédure avec la BCV et peut être utilisée par analogie pour les autres sites de banques.

- 1. Une fois les paiements préparés, au menu « Envoyer les paiements », sélectionner le compte bancaire concerné et les paiements à transmettre
- 2. Cliquer sur « Envoyer les paiements » dans la barre de menu en haut de l'écran :

| Sélectionner tous Effacer la sélection In- | verser la sélection | Envoyer les paie | ments Arch  | iver les paiemer | nts          |          |          |              |
|--------------------------------------------|---------------------|------------------|-------------|------------------|--------------|----------|----------|--------------|
| ✓ Saisir des paiements                     | Compte du don       | heur d'ordre     | V Deb - Bar | nque Cantonale   | Vaudoise [CH | 103 0076 | 7000 A09 | 3 3568 4 ]   |
| Lecture optique                            | Q, En fa            | veur de NPA      | Localité    | Montant          | Valeur       | Type I   | nstitut  | Comptabilité |
| Bulletin de versement orange               | Joha                | not 1001         | Lausanne    | 10.00 Fr.        | 30.03.2020   |          | SCV Deb  | Buchhaltung  |
| Bulletin de versement rouge                |                     |                  |             |                  |              |          |          |              |
| Virement en Suisse                         |                     |                  |             |                  |              |          |          |              |
| Virement à l'étranger                      |                     |                  |             |                  |              |          |          |              |
| Quittance IPI                              |                     |                  |             |                  |              |          |          |              |
| Paiements à effectuer                      |                     |                  |             |                  |              |          |          |              |
| Envoyer les paiements                      |                     |                  |             |                  |              |          |          |              |
| Comptabiliser les paiements                |                     |                  |             |                  |              |          |          |              |
| Journal des transferts                     |                     |                  |             |                  |              |          |          |              |
| Compte du donneur d'ordre                  |                     |                  |             |                  |              |          |          |              |
| Extraits de compte                         |                     |                  |             |                  |              |          |          |              |
| Equilibrage des comptes                    |                     |                  |             |                  |              |          |          |              |

3. Une page récapitulative sera alors générée. Cette page peut être imprimée ou enregistrée, si vous le souhaitez. Sinon, cliquer sur le bouton « Transférer les paiements à l'institut financier » stérer les paiements à l'institut financier (Annuler)

| ' N                          |                         |                                                     |     |                                            |                |       |
|------------------------------|-------------------------|-----------------------------------------------------|-----|--------------------------------------------|----------------|-------|
| ィ Saisir des paiements       | : < >                   | × ໕ 阔 ╡ 1 de 1 ト                                    | N 3 | ≷ 🖹 🖶 💾 ∨ 🔍                                |                |       |
| Lecture optique              |                         |                                                     |     |                                            |                |       |
| Bulletin de versement orange | 50'998'391              |                                                     |     |                                            | Ordre de paier | nent  |
| Bulletin de versement rouge  |                         |                                                     |     |                                            |                |       |
| Virement en Suisse           | Nom et adresse          | du donneur d'ordre                                  |     | Banque du donneur d'ordre                  |                |       |
| Virement à l'étranger        | Johannot Débora<br>1803 | a                                                   |     | Banque Cantonale Vaudoise<br>1001 Lausanne |                |       |
| Quittance IPI                | Compte: CH03 0          | 076 7000 A093 3568 4                                |     | Date d'établissement: mercredi, 25 mai     | rs 2020        |       |
| Paiements à effectuer        | Format de transi        | mission: ISO20022                                   |     |                                            |                |       |
| Envoyer les paiements        | Valeur                  | Bénéficiaire<br>Compte / BC/SWIET / No de référence |     |                                            | Montant        |       |
| Comptabiliser les paiements  | 30.03.2020              | Johannot, test, 1001 Lausanne                       |     |                                            | 10.00          | CHF   |
| Journal des transferts       |                         | A0900.10.10.1 / 767                                 |     |                                            |                |       |
| Compte du donneur d'ordre    | Total                   | 1                                                   |     |                                            | 10.00          | CHF   |
| Extraits de compte           | A-TWIN 25.03.2          | 020 11:44                                           |     |                                            | F              | age 1 |
| Equilibrage des comptes      |                         |                                                     |     |                                            |                |       |

4. Une nouvelle fenêtre va s'afficher en premier plan. Pour transmettre manuellement les paiements (obligatoire en cas de dérangement avec la banque par exemple), cliquer sur « envoi manuel » :

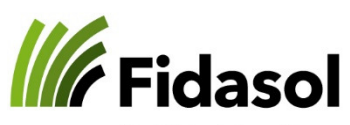

Une filiale de Prométerre

| Sélection                              | de la connection ana banque 7000 A093 3568 4 Date d'é<br>Format de transmission: ISO20022                                                                                                    | itablissement: mardi, 12 janvier 2021 — 🗖 🗙                                                                                                    |
|----------------------------------------|----------------------------------------------------------------------------------------------------|----------------------------------------------------------------------------------------------------|
| :tuer<br>ments<br>; paiements<br>ferts | <ul> <li>Envoi manuel:</li> <li>Le fichier contenant les ordres de paiements sera enregistré sur votre ordinateur.</li> <li>Une fois connecté au portail de votre banque vous pourrez y charger votre fichier pour exécution.</li> </ul> | <ul> <li>Envoi automatique:</li> <li>En cliquant sur ce bouton, le fichier contenant vos ordres de paiement est<br/>automatiquement envoyé à votre banque.</li> <li>Vérifiez que votre banque à bien reçu le fichier une foi ce processus terminé.</li> </ul> |
| eur d'ordre<br>te<br>omptes            | Envoi manuel                                                                                                    | Envoi automatique<br>Powered by: CREALOGIX                                                                                                    |
| fs & compar                            | atifs 20<br>Le service de chargement automatique des fichiers de la banque est un service g<br>lifs di Ges problèmes surviennent lors de l'échange de fichiers, nous vous recomman<br>procédure standard supportée par Agro-Twin AG.     | éré par Crealogix.<br>dons de vous connecter manuellement à votre système de banque en ligne en utilisant la                                                                                                    |

5. Le programme va ensuite proposer d'enregistrer le fichier sur un dossier, que vous pouvez laisser tel quel. Le chemin du fichier sera enregistré en mémoire dans tous les cas. Cliquer sur « enregistrer » :

| Enregistrer le fichi                                                                                                    | er des paiements à transfé                                     | érer sous          |                    |           |                                    |           | × |
|----------------------------------------------------------------------------------------------------|----------------------------------------------------------------|--------------------|--------------------|-----------|------------------------------------|-----------|---|
| ← → • ↑ 📘                                                                                                    | > Ce PC > Home (H:)                                            | > Downloads        |                    | ~ Ö       | Rechercher dans :                  | Downloads | P |
| Organiser 🔻 🛛 N                                                                                                    | ouveau dossier                                                 |                    |                    |           |                                    |           | ? |
| <ul> <li>Lecteur réseau</li> <li>Lecteur réseau</li> <li>Lecteur réseau</li> <li>Musique</li> <li>Vidéos</li> <li>Application (I</li> <li>Shares (E:)</li> <li>AGM Data (F:</li> <li>Daten (G:)</li> </ul> | u (F: sur DJOH) ^<br>u (R: sur DJOH)<br>u (T: sur DJOH)<br>D:) | Nom                | Aucun élément ne d | correspon | Modifié le<br>d à votre recherche. | Туре      |   |
|                                                                                                    | ~                                                              | <                  |                    |           |                                    |           | > |
| Nom du fichier :                                                                                                    | BCV_Deb_2101121548.xn                                          | nl                 |                    |           |                                    |           | ~ |
| Type :                                                                                                    | Fichier des paiements à t                                      | transférer (*.xml) |                    |           |                                    |           | ~ |
| ∧ Masquer les dossi                                                                                                    | ers                                                            | .omprea            |                    |           | Enregistrer                        | Annuler   | r |

6. Cliquer ensuite sur « se connecter au portail ebanking de mon institut financier »

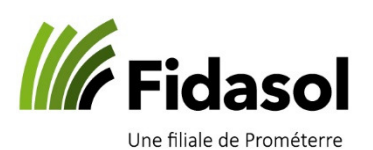

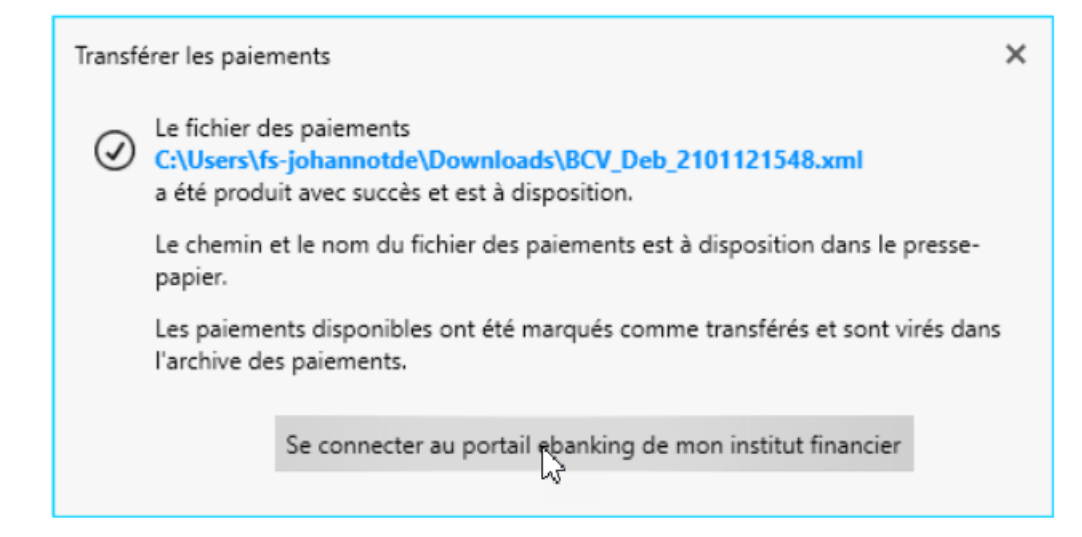

7. Se connecter à la banque, comme vous le faites d'habitude. Cherchez ensuite le menu « Transférer un fichier » :

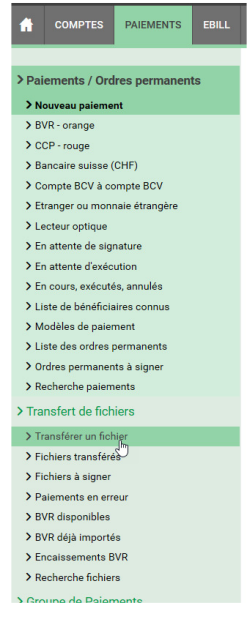

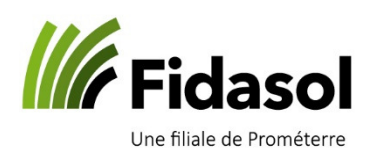

8. Cliquer sur Parcourir... pour aller chercher le fichier de paiement que vous venez de créer. Sur votre clavier, tapez en même temps sur les touches « CTRL » et « V »; le chemin du fichier de paiement sera alors automatiquement indiqué. Vous n'avez plus qu'à cliquer sur « Ouvrir » :

| Ouvrir                                            |                    |                   |                  |                  |             |       |                      |         | × nque Canto       |  |
|---------------------------------------------------|--------------------|-------------------|------------------|------------------|-------------|-------|----------------------|---------|--------------------|--|
| ← → ∽ ↑ 📕 > Ce PC                                 | C > Bureau > Paier | ment BCV          |                  |                  | ~ Ŭ         | Re    | chercher dans : Paie | ment B  | Q                  |  |
| Organiser 👻 Nouveau do                            | ssier              |                   |                  |                  |             |       | 1==<br>1==           |         | 0                  |  |
| AGROPLUS ^                                        | Nom                | ^                 | Modifié le       | Туре             | Taille      |       |                      |         |                    |  |
| CAMT clients                                      | BCV_Deb_2003       | 251144.xml        | 25.03.2020 11:45 | Document XML     |             | 3 Ko  |                      |         | _                  |  |
| 🔜 Bureau                                          |                    |                   |                  |                  |             |       |                      |         |                    |  |
| 📜 OneDrive                                        |                    |                   |                  |                  |             |       |                      |         |                    |  |
| 瀺 JOHANNOT Déb                                    |                    |                   |                  |                  |             |       |                      |         |                    |  |
| Se PC                                             |                    |                   |                  |                  |             |       |                      |         |                    |  |
| Bureau                                            |                    |                   |                  |                  |             |       |                      |         |                    |  |
| Alix & Sylvair                                    |                    |                   |                  |                  |             |       |                      |         |                    |  |
| CAMT clients                                      |                    |                   |                  |                  | ~S"         |       |                      |         |                    |  |
| Cours DI 23.0                                     |                    |                   |                  |                  |             |       |                      |         |                    |  |
| FAEH                                              |                    |                   |                  |                  |             |       |                      |         |                    |  |
| Modèles                                           |                    |                   |                  |                  |             |       |                      |         |                    |  |
| ] Paiement BCV                                    |                    |                   |                  |                  |             |       |                      |         |                    |  |
| CTDEDEL ALou                                      |                    |                   |                  |                  |             |       |                      |         |                    |  |
| Nom du fi                                         | chier : BCV_Deb_20 | 03251144.xml      |                  |                  |             | ~ To  | ous les fichiers (*) |         | ~                  |  |
|                                                   |                    |                   |                  |                  |             |       | Ouvrir               | Annuler |                    |  |
| > Ordres permanents à signer                      |                    |                   |                  |                  |             | _     |                      |         |                    |  |
| 9. Cliquer s                                      | sur « suivar       | nt » :            |                  |                  |             |       |                      |         |                    |  |
|                                                   | ENTS EBILL         | CARTES E-DOCUM    | ENTS DEPENSES    | ET BUDGETS       | MOBILE S    | ERVIC | ES                   |         |                    |  |
| > Paiomonte / Ordros port                         | aanonte            |                   |                  |                  | D           |       |                      |         |                    |  |
| v raiements / ordres peri                         | lidifento          | INANOL            |                  | TIGHT            | IX          |       |                      |         |                    |  |
| Nouveau paiement     Nouveau paiement             |                    |                   |                  |                  |             |       |                      |         |                    |  |
| CCP - rouge                                       |                    | Transfert de fich | nier             |                  |             |       |                      |         |                    |  |
| > Bancaire suisse (CHF)                           |                    |                   |                  |                  |             |       |                      |         |                    |  |
| > Compte BCV à compte BC                          | v                  |                   |                  |                  |             |       |                      | -1      |                    |  |
| > Etranger ou monnaie étran                       | gère               | Fichier à transf  | érer : C:\Users  | s\djoh\Desktop\F | Paiement BC | /\BCV | _D Parcourir         | _       |                    |  |
| > Lecteur optique                                 |                    |                   | DOV              | 0000051144       |             |       |                      |         | 05                 |  |
| > En attente de signature                         |                    | Nom du fichier    | : BCAT           | Jeb_2003251144   | .xmi        |       |                      |         | max. 25 caracteres |  |
| > En attente d'exécution                          |                    |                   |                  |                  |             |       |                      |         |                    |  |
| > En cours, exécutés, annulé                      | s                  |                   | Suiv             | ant Ann          | uler        |       |                      |         |                    |  |
| Liste de bénéficiaires conn                       | us                 |                   |                  |                  |             |       |                      |         |                    |  |
| > Modèles de paiement                             |                    |                   |                  |                  |             |       |                      |         |                    |  |
| Liste des ordres permanen                         | ts                 |                   |                  |                  |             |       |                      |         |                    |  |
| Ordres permanents à signe     Decharaba paiements | er                 |                   |                  |                  |             |       |                      |         |                    |  |
| Recherche palements                               |                    |                   |                  |                  |             |       |                      |         |                    |  |
| > Transfert de fichiers                           |                    |                   |                  |                  |             |       |                      |         |                    |  |
| > Transférer un fichier                           |                    |                   |                  |                  |             |       |                      |         |                    |  |
| > Fichiers transférés                             |                    |                   |                  |                  |             |       |                      |         |                    |  |

10. Un message confirme alors le transfert du fichier. Le fichier va être analysé par l'ebanking. Si aucun problème n'est rencontré, le lot de paiement sera effectué. Il faut toujours contrôler le statut dans « Fichier transférés » pour s'assurer que le lot de paiement a bien été accepté.

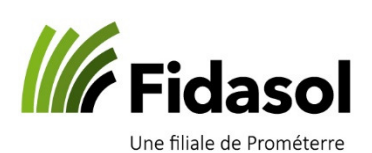

| ft comptes            | PAIEMENTS       | EBILL | CARTES | E-DOCUMENTS         | DEPENSES ET BUDGETS            | MOBILE          | SERVICES       |                            |   |  |  |  |
|-----------------------|-----------------|-------|--------|---------------------|--------------------------------|-----------------|----------------|----------------------------|---|--|--|--|
| > Paiements / Or      | dres permanent  | ts    | TRA    | NSFERE              | ER UN FICHI                    | ER              |                |                            |   |  |  |  |
| > Nouveau paieme      | ent             |       |        |                     |                                |                 |                |                            |   |  |  |  |
| > BVR - orange        |                 |       |        |                     |                                |                 |                |                            |   |  |  |  |
| > CCP - rouge         |                 |       | Tran   | isfert de fichier   |                                |                 |                |                            |   |  |  |  |
| > Bancaire suisse     | (CHF)           |       |        |                     |                                |                 |                |                            |   |  |  |  |
| > Compte BCV à c      | ompte BCV       |       | Lefic  | chier est envoye. M | lerci de verifier son statut d | ans fichiers    | transferes.    |                            |   |  |  |  |
| > Etranger ou mor     | inaie étrangère |       |        |                     |                                |                 |                |                            |   |  |  |  |
| > Lecteur optique     |                 |       | Fich   | nier transféré:     | BCV_Deb_200                    | )3251144.xr     | nl             |                            |   |  |  |  |
| > En attente de sig   | Inature         |       | Dat    | e du transfert      | 25.03.2020 à                   | 11.48           |                |                            |   |  |  |  |
| > En attente d'exé    | oution          |       | Dut    | e da transfert.     | 20.00.2020 0                   | 11.10           |                |                            |   |  |  |  |
| > En cours, exécut    | és, annulés     |       | Trai   | nsféré par:         | H5007206                       |                 |                |                            |   |  |  |  |
| > Liste de bénéfici   | aires connus    |       | Mo     | ntant total:        | 10.00                          |                 |                |                            |   |  |  |  |
| > Modeles de paie     | ment            |       |        |                     |                                |                 |                |                            |   |  |  |  |
| > Liste des ordres    | permanents      |       | Nb     | total de paiement(  | s): 1                          |                 |                |                            |   |  |  |  |
| > Ordres permane      | nente           |       |        |                     |                                |                 |                |                            |   |  |  |  |
| Transfert de fic      | hiers           |       | Dans   | le cas ou aucun ty  | ype d'avis n'est precise dans  | s le fichier de | e paiements, a | aucun avis ne sera genere. |   |  |  |  |
|                       | 1.              |       |        |                     |                                |                 |                |                            | J |  |  |  |
| > Transferer un fil   | chier<br>4-     |       |        |                     |                                |                 |                |                            |   |  |  |  |
| > Fichiers à signer   |                 |       |        |                     |                                |                 |                |                            | 6 |  |  |  |
| > Prioriters a signer | rour.           |       |        |                     |                                |                 |                |                            |   |  |  |  |
| > BVR disponibles     | reur            |       |        |                     |                                |                 |                |                            |   |  |  |  |
| > BVR déjà import     | és              |       |        |                     |                                |                 |                |                            |   |  |  |  |
| > Encaissements       | BVR             |       |        |                     |                                |                 |                |                            |   |  |  |  |
| > Recherche fichie    | rs              |       |        |                     |                                |                 |                |                            |   |  |  |  |

11. Vous pouvez alors revenir dans le programme Cash 2.0. Votre lot de paiement apparaît alors au menu « comptabiliser les paiements » ; vous pouvez terminer par saisir les données comptables, si cela n'avait pas été fait, ou par comptabiliser les paiements définitivement.